## HOW TO INITIALIZE THE BLU-RAY DISC PLAYER

To put the program back at the factory-default, initialize the BD player as the following procedure.

#### Note:

- By initializing, network is reset to disconnected state and "Network Service Disclaimer" appears on the screen.
- Once the unit is initialized, the unit starts from Initialization the next time it is turned on. The Initialization allows quick set up of language and network settings. To exit this mode, select "Cancel" on the screen.
- 1. Turn the power on.
- 2. Remove the disc on the tray and close the tray.
- Press [►►I] (skip up), [1], [2], and [3] buttons on the remote control unit in this order. Fig. a appears on the screen.

"\*" differ depending on the models.

| version Display |                                   |  |
|-----------------|-----------------------------------|--|
| F/W Name        | • ******                          |  |
| Version         | * * ** **                         |  |
| Region          | : *-*                             |  |
| Pickup          | **                                |  |
|                 |                                   |  |
| Default Setting | :                                 |  |
| Default Setting | : STOP End : STANDBY-ON<br>k : OK |  |

Fig. a

 Press [■] button on the remote control unit. Fig. b appears on the screen.

"\*" differ depending on the models.

| Version Display |                         |  |
|-----------------|-------------------------|--|
| F/W Name        | • ******                |  |
| Version         | * ** **                 |  |
| Region          | : *_*                   |  |
| Pickup          | **                      |  |
| Dofault Sotting |                         |  |
| Delault Setting | . 3000233               |  |
| Default Setting | : STOP End : STANDBY-ON |  |
| VFD/LED Checl   | k:OK                    |  |

Fig. b

5. After initializing, the power will turn off automatically.

## FIRMWARE RENEWAL MODE

- Note: The file extension of the available firmware is "b42".
- 1. Turn the power on and remove the disc on the tray and close the tray.
- Press [►►I] (skip up), [6], [5], and [4] buttons on the remote control unit in this order. Fig. a appears on the screen.

"\*" differ depending on the models.

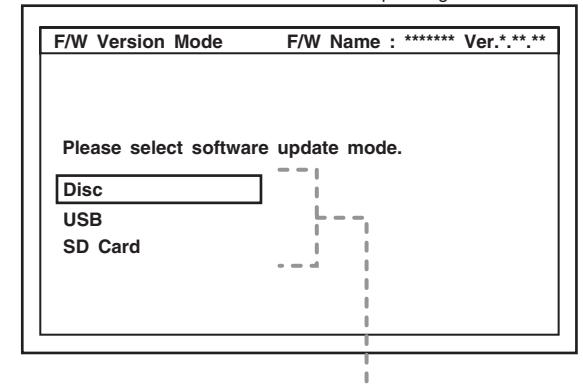

The available software update mode will differ depending on the model type.

Fig. a Version Up Mode Screen (Example)

- 3. Select "Disc" or "USB" or "SD Card" and press [OK] button on the remote control unit.
- 4. Insert the disc or USB Memory Stick or SD Card for version up.
- The BD player enters the F/W version up mode automatically. Fig. b will appear on the screen. Make sure to insert the proper F/W for the state of this model.

\*\* differ depending on the models.

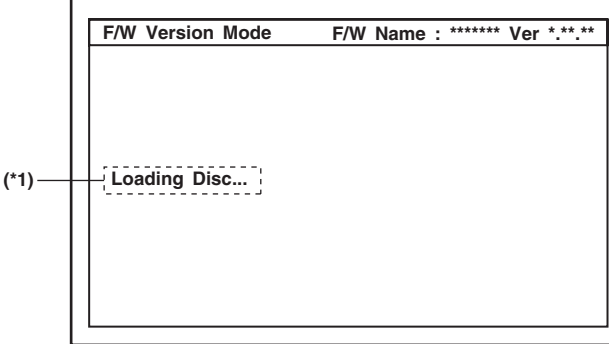

Fig. b Programming Mode Screen (Example)

The appearance shown in (\*1) of Fig. b is described as follows:

| No. | Appearance   | State                                                                              |
|-----|--------------|------------------------------------------------------------------------------------|
| 1   | Loading Disc | Loading the disc                                                                   |
| 2   | Reading      | Sending files into the memory.                                                     |
| 3   | See LED.     | Writing new version data,<br>the progress will be displayed<br>as shown in Fig. c. |

"\*" differ depending on the models.

| F/W Version Mode                                                                                               | F/W Name : ******* Ver *.**.** |
|----------------------------------------------------------------------------------------------------|--------------------------------|
| 1. ALL<br>Version : *.**.**<br>CHECKSUM : ****                                                                 | ***************b42             |
| See LED.<br>The unit will automatically turn off when update is completed,<br>and automatically turns back on. |                                |
| Updating : LED flash alternately.<br>Success : LED remain on.<br>Error : All LED flash at the same time.       |                                |

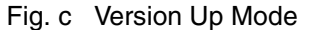

- 6. After the update, the power will turn off automatically.
- 7. The power turns back on automatically. Remove the disc or USB Memory Stick or SD Card from the unit.
- **Note:** All the settings will be put back to factory-default.

The following USB Memory Stick/SD Card can be used for software update. Make sure to use a device that has enough space.

- USB Memory Stick (FAT16/FAT32 file system)
- SD/Mini SD/Micro SD Card (FAT12/FAT16 file system)
- SDHC/Mini SDHC/Micro SDHC Card (FAT32 file system)

#### How to Verify the Firmware Version

- 1. Turn the power on.
- 2. Remove the disc on the tray and close the tray.
- Press [►►I] (skip up), [1], [2], and [3] buttons on the remote control unit in this order. Fig. d appears on the screen.

"\*" differ depending on the models.

| Version Display                         |                                      |  |
|-----------------------------------------|--------------------------------------|--|
| F/W Name<br>Version<br>Region<br>Pickup | : ******<br>* ** **<br>: *_*<br>: ** |  |
| Default Setting                         | :                                    |  |
| Default Setting<br>VFD/LED Checl        | : STOP End : STANDBY-ON<br>k : OK    |  |

Fig. d

4. To exit this mode, press [ ტ ] button.

## FIRMWARE RENEWAL MODE (for User)

#### Disc/USB Memory Stick/SD Card Update

- 1. Press [HOME] button to display Setup menu.
- 2. Select Settings Others Software Update.
- 3. Select the software update mode from "Disc" or "USB Memory Stick" or "SD Memory Card." The available software update mode will differ depending on the model type.
- 4. The screen appears in Fig. e when "Yes" is chosen.

Insert the disc or USB Memory Stick or SD Card for software update.

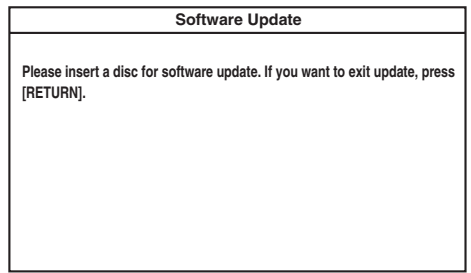

Fig. e (Example of Disc mode)

5. Disc loading starts. Fig. f will appear on the screen.

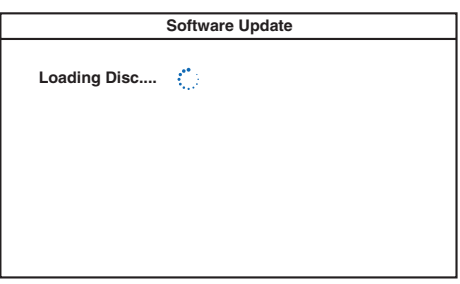

Fig. f (Example of Disc mode)

6. Fig. g will appear on the screen, then select "Yes".

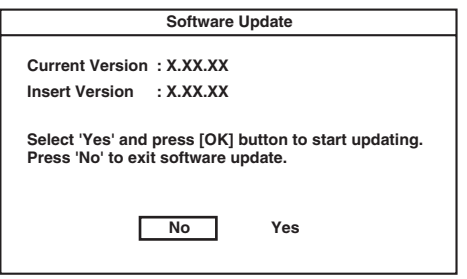

Fig. g

7. Firmware loading starts. Fig. h will appear on the screen.

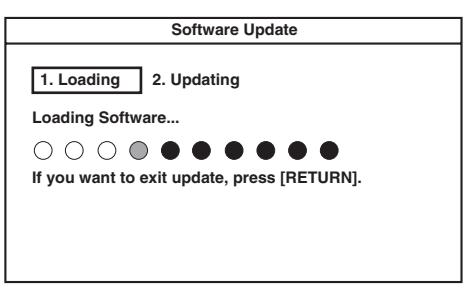

8. Updating starts automatically. Fig. i will appear on the screen.

| Software Update                                                                                                    |  |  |
|----------------------------------------------------------------------------------------------------|--|--|
| 1. Loading 2. Updating<br>Updating Software                                                                                                    |  |  |
| Please wait for a few minutes.<br>Do not unplug the AC cord or interrupt updating process.<br>When update is completed unit will automatically turn off.<br>Update disc will eject after unit automatically turns back on. |  |  |
| Updating : () flash alternately.<br>Success : () remain on.                                                                                                    |  |  |

Fig. i (Example of Disc mode)

- 9. The power turns off automatically.
- 10. The power turns back on automatically. Remove the disc or USB Memory Stick or SD Card from the unit.
- **Note:** The setup setting configured before the update will be kept.

The following USB Memory Stick/SD Card can be used for software update. Make sure to use a device that has enough space.

- USB Memory Stick (FAT16/FAT32 file system)
- SD/Mini SD/Micro SD Card (FAT12/FAT16 file system)
- SDHC/Mini SDHC/Micro SDHC Card (FAT32 file system)

Fig. h

### **Network Update**

- 1. Press [HOME] button to display Setup menu.
- 2. Select Settings Others Software Update Network.
- 3. When "Yes" is chosen, the screen appears in Fig. j and the unit starts connecting to the network.

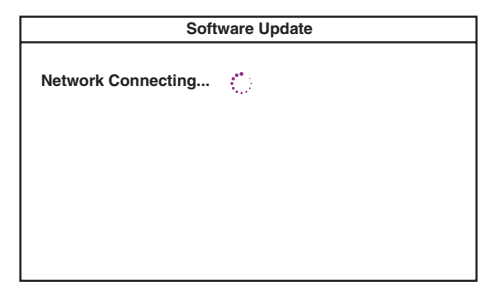

Fig. j

4. The firmware version confirmation screen (Fig. k) will appear on the screen. Select "Yes" and press [OK] button.

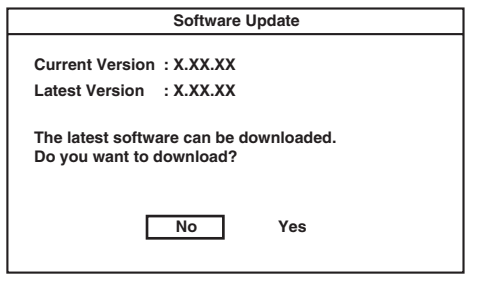

Fig. k

- 5. Firmware downloading starts.
- 6. Upon completion of downloading, Fig. I will appear on the screen.

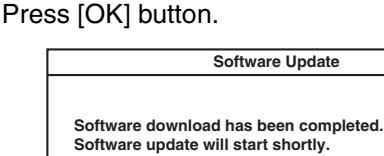

Press [OK].

Fig. I

7. The unit starts reading the firmware. Fig. m will appear on the screen.

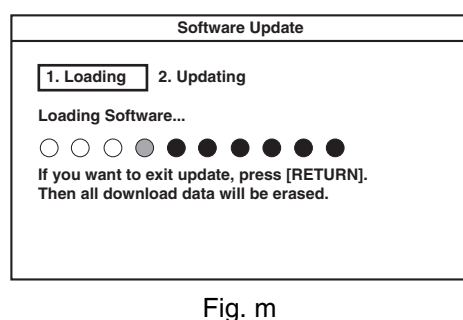

8. Updating starts automatically. Fig. n will appear on the screen.

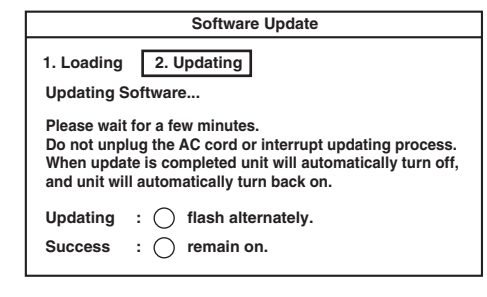

Fig. n

- 9. The power turns off automatically.
- 10. The power turns back on automatically.
- **Note:** The setup setting configured before the update will be kept.

#### **Network Error Message**

| No. | Error Message                                                                                                    |
|-----|----------------------------------------------------------------------------------------------------|
| 1   | The cable is not connected.<br>Please confirm the connection of the cable.                                                |
| 2   | DHCP cannot be acquired.<br>Please confirm connection or set it with the<br>manual operation.                             |
| 3   | Internet Protocol address is not set.<br>Please confirm the set content.                                                  |
| 4   | The equipment with same Internet Protocol<br>address already exists.<br>Please set another Internet Protocol address.     |
| 5   | There is no response from Default gateway.<br>Please confirm the address of Default<br>gateway.                           |
| 6   | It is not possible to connect to the DNS server.<br>Please confirm the Internet connection or the<br>DNS address setting. |
| 7   | It is not possible to connect to the server.<br>Please contact our support center.                                        |
| 8   | It is not possible to confirm the software version.<br>Please contact our support center.                                 |
| 9   | Cannot connect to the wireless network.<br>Please confirm the wireless network setting.                                   |

### **ERROR MESSAGE**

Note: Only error messages for the unit's corresponding media will appear.

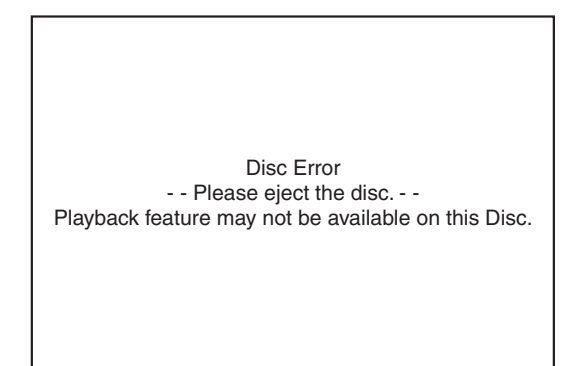

| Error                                                           | Message                                                                                                    |
|-----------------------------------------------------------------|----------------------------------------------------------------------------------------------------|
| Disc Error                                                      | Disc Error<br>Please eject the disc<br>Playback feature may not be available on this Disc.                                                     |
| Loader Error                                                    | Loader Error<br>The unit stopped automatically due to loader error.<br>Please open the disc tray once and then close it.                       |
| Parental Lock Error                                             | Parental Lock On<br>The current selected parental level prohibits playback.                                                                    |
| Region Error                                                    | Region Error<br>Playback is not authorized in your region.<br>Region code of this disc :                                                       |
| The device connected for HDMI connection does not support HDCP. | (There is no message.)                                                                                                    |
| USB Error                                                       | Memory Device Error<br>Please check the Memory Device<br>There is no playback file on the Memory Device or Device has incorrect/<br>no format. |
| BD-Live Network Connecting Error                                | BD-Live Setting Error<br>Network connection is interrupted. Please confirm "BD-Live Setting".                                                  |
| LAN Cable Not Connected                                         | The cable is not connected.<br>Please confirm the connection of the cable.                                                                     |
| Cannot Acquire DHCP Server                                      | DHCP cannot be acquired.<br>Please confirm connection or set it with the manual operation.                                                     |
| Cannot Acquire IP Address                                       | Internet Protocol address is not set.<br>Please confirm the set content.                                                                       |
| Already Existing IP Address                                     | The equipment with same Internet Protocol address already exists.<br>Please set another Internet Protocol address.                             |
| No Response From Default<br>Gateway                             | There is no response from Default gateway.<br>Please confirm the address of Default gateway.                                                   |
| Cannot Connect To DNS Server                                    | It is not possible to connect to the DNS server.<br>Please confirm the Internet connection or the DNS address setting.                         |
| Cannot Connect To Server                                        | It is not possible to connect to the server.<br>Please contact our support center.                                                             |
| Cannot Confirm Firmware Version                                 | It is not possible to confirm the software version.<br>Please contact our support center.                                                      |

| Error                                        | Message                                                                                                    |
|----------------------------------------------|----------------------------------------------------------------------------------------------------|
| Firmware Update Error<br>(Update File Error) | Error detected.<br>File may be corrupted.<br>Please download software again.                                                  |
|                                              | Error detected.<br>Please confirm whether it is USB device that corresponds to software<br>update.                            |
| Cannot Connect To Download<br>Server         | It is not possible to connect to the server.<br>Please contact our support center.                                            |
| USB Error                                    | Error in the USB Connection. USB operation has been stopped automatically. Please remove the USB device and restart the unit. |

# HOME NETWORK (DLNA) ERROR CODE

Error Code appears in the error screen when the unit detects an error, as shown below. The code is used to specifically determine the cause of error.

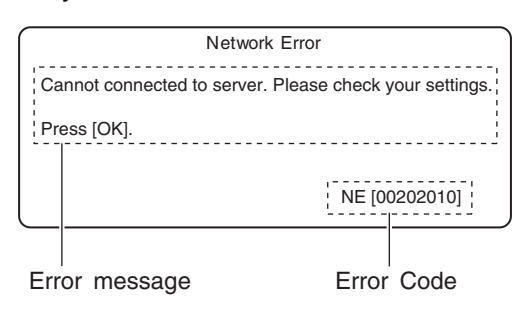

Fig. 1: Error Code (Example)

Error Code are displayed with "NE[\*\*\*\*\*\*\*]" ("\*" is error code) as shown above.

### **Error Code Form**

In the Home Network (DLNA), Error Code are used as follows.

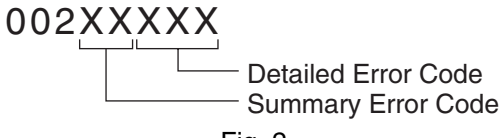

Fig. 2

"Summary Error Code" are shown in the list below.

| Summary<br>Error Code | Error message                                                                                            |
|-----------------------|----------------------------------------------------------------------------------------------------|
| 02                    | Cannot connect to server. Please check your settings.                                                    |
| 03                    | Playback Error                                                                                           |
| 05                    | No playable files found.                                                                                 |
| 20                    | System Error                                                                                             |
| 21                    | Unable to display files from the server. Please check server settings.                                   |
| 22                    | List Updated.                                                                                            |
| 23                    | Connection with server lost.                                                                             |
| 24                    | Unable to connect to more than 10<br>servers. Please turn off or stop<br>broadcasting 1 or more servers. |

### Detailed Error Code table (DLNA – HTTP Status Code)

|     | Status Code                      | Description                                                                                                    |
|-----|----------------------------------|----------------------------------------------------------------------------------------------------|
| 201 | Created                          | A new resource was created by this unit's request.                                                                                                    |
| 202 | Accepted                         | This unit's request was accepted but its processing is not completed.                                                                                                    |
| 204 | No Content                       | Though the server processed the request, there was no content.                                                                                                    |
| 205 | Reset Content                    | No content.                                                                                                    |
| 300 | Multiple Choices                 | <ul> <li>There are multiple choices.</li> <li>The server could not determine its response.</li> <li>Requested information contains multiple representations.</li> <li>This status is handled as Redirection by default and complies with the content of Location HEAD related to this response.</li> </ul>                                                                                                    |
| 301 | Moved Permanently                | <ul> <li>Moved Permanently.</li> <li>Requested resource has been assigned to a new permanent URI (Uniform Resource Identifier). Any future references to this source must use one of the returned URIs.</li> <li>Indicates that requested information is moved to the URI specified by the Location HEAD. When this status is received, the default action is tracking the Location HEAD related to the response. When the original request method is POST, the redirected request will use GET.</li> </ul> |
| 302 | Found                            | <ul> <li>Found.</li> <li>Requested resource resides temporarily under a different URI.(Uniform Resource Identifier)</li> <li>Indicates that requested information exists in the URI specified by the Location HEAD. When this status is received, Location HEAD related to the response will be tracked by default. When the request method is POST the redirected request will use GET.</li> </ul>                                                                                                    |
| 303 | See Other                        | <ul> <li>See other.</li> <li>The response to the request can be found under a different URI (Uniform Resource Identifier) and to get this response, GET HTTP method will be used.</li> <li>As a result of POST, client will be automatically redirected to the URI specified by the Location HEAD. GET will be used for requesting to a resource specified by the Location HEAD.</li> </ul>                                                                                                    |
| 304 | Not Modified                     | This unit caches the latest resource and the requested resource is not modified. (exception protocol error)                                                                                                    |
| 305 | Use Proxy                        | <ul> <li>Proxy will be used.</li> <li>The requested resource must be accessed through the proxy specified by the Location field.</li> <li>Indicates that request must use the URI given by the Location HEAD to use the proxy server.</li> </ul>                                                                                                    |
| 400 | Bad Request                      | The server could not understand this unit's request.                                                                                                    |
| 401 | Unauthorized                     | Indicates that the resource requested by this unit requires authentication.                                                                                                    |
| 403 | Forbidden                        | The server received this unit's request, but refused to fulfill it.                                                                                                    |
| 404 | Not Found                        | The requested URI was not found.                                                                                                    |
| 405 | Method Not Allowed               | <ul> <li>The method is not allowed.</li> <li>The HTTP behavior used is not allowed.</li> <li>Indicates that request method (POST or GET) is not allowed by the requested resource.</li> </ul>                                                                                                    |
| 406 | Not Acceptable                   | <ul> <li>The client could not find an acceptable response.</li> <li>Indicates that the client specifies not to accept arbitrary representation for Accept header which could be used by the resource.</li> </ul>                                                                                                    |
| 407 | Proxy Authentication<br>Required | <ul> <li>Proxy authentication is required.</li> <li>Indicates that the requested proxy will request authentication. Proxy-authenticate header contains the detailed method for authentication.</li> </ul>                                                                                                    |
| 408 | Request Timeout                  | <ul> <li>While waiting for request, the server timed out.</li> <li>Indicates that the client did not send a request within the expected time by the server.</li> </ul>                                                                                                    |

|     | Status Code                 | Description                                                                                                    |
|-----|-----------------------------|----------------------------------------------------------------------------------------------------|
| 409 | Conflict                    | <ul> <li>There is a conflict.</li> <li>The server timed out while waiting for a request.</li> <li>Indicates that the client did not send a request within the expected time by the server.</li> </ul>                                                                                                    |
| 410 | Gone                        | <ul> <li>No longer available.</li> <li>The requested resource could not be found at the server and forwarding address is unknown.</li> <li>Indicates that requested resource is no longer available.</li> </ul>                                                                                                    |
| 411 | Length Required             | <ul> <li>Length required.</li> <li>The server refused to accept the request where Content-Length was undefined.</li> <li>Indicates Content-length header is not defined.</li> </ul>                                                                                                    |
| 412 | Precondition Failed         | <ul> <li>Fails to fulfill precondition.</li> <li>The precondition in one or more of the requested header field has been tested false by the server.</li> <li>The precondition given in the request could not be fulfilled and the request failed. Precondition can be set using If-Match, If-None-Match, If-Unmodified-Since request header.</li> </ul> |
| 413 | Request Entity Too<br>Large | <ul> <li>The requested entity is too large.</li> <li>The server refused to process the request since the requested entity is larger than the server is willing or able to process.</li> <li>Indicates that the request is too large for the server to process.</li> </ul>                                                                               |
| 414 | Request-URI Too Long        | <ul> <li>The Request-URI is too long.</li> <li>The server refused to process the request because the request URI (Uniform Resource Identifier) is too long for the server to interpret.</li> <li>Indicates that the URI is too long.</li> </ul>                                                                                                    |
| 415 | Unsupported Media<br>Type   | <ul> <li>The media type is not supported.</li> <li>The server refused to process the request because the format of request entity is not supported by the requested resource for the requested method.</li> <li>Indicates the requested format is not supported.</li> </ul>                                                                             |
| 500 | Internal Server Error       | Internal server error occurred.                                                                                                    |
| 501 | Not Implemented             | The server does not support functionalities required to process the request from this unit.                                                                                                    |
| 502 | Bad Gateway                 | The proxy server between this unit and the server received an invalid reply from another proxy or the original server.                                                                                                    |
| 503 | Service Unavailable         | <ul> <li>Service is unavailable.</li> <li>The service is temporarily overloaded.</li> <li>Because of overloading or maintenance, the server is temporarily unavailable.</li> </ul>                                                                                                    |
| 504 | Gateway Timeout             | <ul> <li>Gateway timed out.</li> <li>While waiting for gateway, the request timed out.</li> <li>Indicates that the intermediate proxy server has timed out while waiting for a response from another proxy or original server.</li> </ul>                                                                                                    |
| 505 | Version Not Supported       | <ul> <li>The version is not supported.</li> <li>The server refuses or does not support the version of protocol given in the request message.</li> <li>Indicates that requested version is not supported by the server.</li> </ul>                                                                                                    |

# Detailed Error Code table (DLNA – Application Status Code)

|       | Status Code              | Description                                                                                    |
|-------|--------------------------|------------------------------------------------------------------------------------------------|
| 001 N | Nothing List             | As a result of list creation process, there is no item to be displayed from the received data. |
| 010 L | AN Disconnect            | This unit's LAN is disconnected.                                                               |
| 020 A | Application Status Error | Error was detected in the DLNA application's internal state.                                   |
| 021 A | Application Status Error | Error was detected in the DLNA application's internal state.                                   |
| 022 A | Application System Error | Error was detected in the DLNA application system.                                             |

|     | Status Code                               | Description                                                                |
|-----|-------------------------------------------|----------------------------------------------------------------------------|
| 023 | Unsupported Audio<br>Format               | An unsupported audio format was discovered.                                |
| 024 | Server Number Over<br>Limit               | Discovered server numbers over limit.                                      |
| 025 | Changed List                              | The contents list currently displayed has been updated.                    |
| 026 | Disconnected Server                       | The original server of the displaying contents list has been disconnected. |
| 027 | Application System Error                  | Error was detected upon start of DLNA application.                         |
| 600 | Disconnected Server                       | The original server of the contents has been disconnected.                 |
| 601 | Not Exist Content                         | Content does not exist.                                                    |
| 602 | Critical Error                            | System error.                                                              |
| 603 | Changed List                              | The contents list has been updated at the server.                          |
| 620 | Not Exist Content                         | Image content does not exist.                                              |
| 621 | Get failure                               | Image data get error. (an error other than HTTP status and under 500s)     |
| 622 | File Open Error                           | Image data working file open error.                                        |
| 623 | File Read Error                           | Image data working file read error.                                        |
| 624 | File Close Error                          | Image data working file close error.                                       |
| 625 | Decode mode Error                         | Image data decode mode error.                                              |
| 626 | Header Error                              | Image data header error.                                                   |
| 627 | Struct Error                              | Image data header structural error.                                        |
| 628 | Decode Error                              | Image data decode error.                                                   |
| 629 | Unsupported Format                        | Unsupported format.                                                        |
| 630 | Unsupported Size                          | Unsupported data size.                                                     |
| 631 | Attach Error                              | Shared memory attach error.                                                |
| 632 | Dettach Error                             | Shared memory detach error.                                                |
| 633 | Server Time Out Error                     | Server timed out.                                                          |
| 640 | File Read Error                           | File read error.                                                           |
| 641 | Unsupported Format                        | Unsupported Format.                                                        |
| 642 | No Change Decode<br>Frame                 | No updates of decode frame.                                                |
| 643 | Stream Get Error                          | Stream get error.                                                          |
| 660 | File Read Error                           | File read error.                                                           |
| 661 | Unsupported Format                        | Unsupported format.                                                        |
| 662 | Video Analyze Error                       | Video analyze error.                                                       |
| 663 | Audio Analyze Error                       | Audio analyze error.                                                       |
| 664 | 1sec Offset Get Error                     | 1sec offset get error.                                                     |
| 665 | Address Search Error                      | Address search error.                                                      |
| 680 | RFS_EVENT_SOCKET_<br>ERROR                | Socket error.                                                              |
| 681 | RFS_EVENT_HTTP_<br>RES_SERVER_<br>REFUSED | Server refusal notification.                                               |
| 682 | RFS_EVENT_HTTP_<br>RES_NOT_FOUND          | The specified contents could not be found.                                 |
| 683 | RFS_EVENT_HTTP_<br>RES_SERVER_ERROR       | Server error.                                                              |

|     | Status Code                                      | Description                                                                                 |
|-----|--------------------------------------------------|---------------------------------------------------------------------------------------------|
| 684 | RFS_EVENT_HTTP_<br>RES_UNEXPECTED_<br>CODE       | Unexpected status code.                                                                     |
| 685 | RFS_EVENT_HTTP_<br>RES_RANGE_NOT_<br>SATISFIABLE | The specified range is not satisfiable.                                                     |
| 686 | RFS_EVENT_RECV_<br>TIMEOUT                       | Timed out while waiting for response.                                                       |
| 687 | RFS_EVENT_DTCP_<br>ERROR                         | RCVC internal error. (DTCP originated)                                                      |
| 688 | RFS_EVENT_DTCP_<br>CONNECT_ERROR                 | DTCP connection error.                                                                      |
| 689 | RFS_EVENT_DTCP_<br>KEY_MNG_ERROR                 | Kx key error.                                                                               |
| 690 | RFS_EVENT_<br>RESPONSE_DATA_<br>ERROR            | Received message is invalid.                                                                |
| 691 | RFS_EVENT_SYSTEM_<br>ERROR                       | RCVC internal error.                                                                        |
| 692 | RFS_EVENT_TCP_<br>DISCONNECTED                   | The TCP connection has been disconnected by the server during streaming.                    |
| 693 | RFS_EVENT_<br>CONNECT_TIMEOUT                    | Time out occurred while establishing TCP connection.                                        |
| 694 | RFS_EVENT_RECV_<br>ERROR                         | Could not receive contents.                                                                 |
| 700 | Refresh Error                                    | Failed to update server list.                                                               |
| 701 | Disconnected Server                              | The server has been disconnected while displaying contents list.                            |
| 702 | Server Not Found                                 | The server has been disconnected while getting contents list.                               |
| 703 | Server Info Error                                | Failed to get server information while getting contents list.                               |
| 704 | Contents List Error                              | Failed to get contents list.                                                                |
| 705 | Server Config Error                              | Failed to configure server.                                                                 |
| 706 | List Not Found                                   | Failed to get contents list.                                                                |
| 707 | Changed List                                     | Displayed contents list has been updated.                                                   |
| 708 | Object Not Found                                 | Neither folders or playable contents was found.                                             |
| 709 | Object Not Found By<br>Filter                    | Playable contents was not found by filter.                                                  |
| 710 | Object Count Zero                                | Nothing was found in the folder.                                                            |
| 711 | ILLEGAL Server Info                              | The contents information from the server is invalid.                                        |
| 712 | ILLEGAL Total Count                              | The total counts of contents from the server is invalid.                                    |
| 713 | Folder not Exist                                 | The specified folder does not exist. (The current contents list displayed has been updated) |
| 714 | Critical Error                                   | An error occurred on the system.                                                            |